## Adventurer5M\_IPアドレスの確認方法

対象機種

Adventurer5M

## 本体情報画面を開く

1-1

1

ホーム画面右下の赤矢印本体情報マークを押します。 遷移した画面にIPアドレスが記載されています。以上となります。

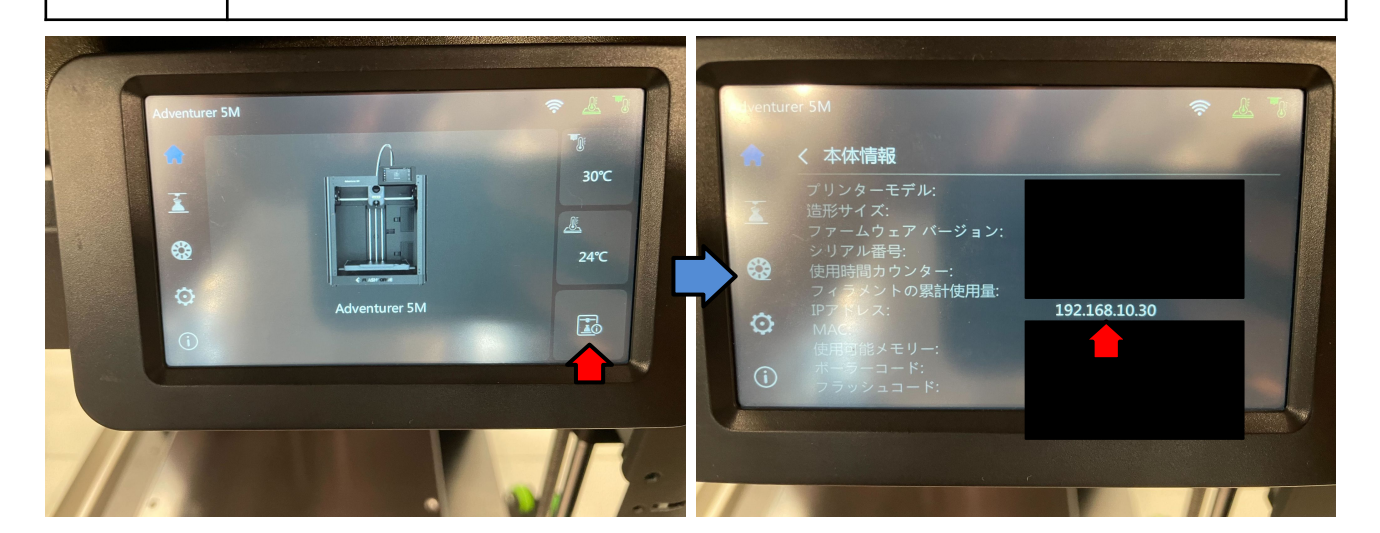